## 點對點無線網路設定(V5.02版)

設定時須針對投影機上之資訊來做設定。

◆ 步驟一 (參考圖一)

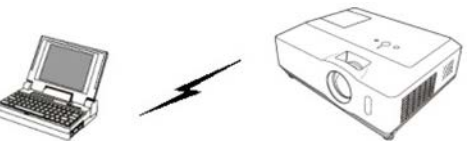

1.電腦開啟 LIVEVIEWER 程式,選擇 Configure Manually。

- 2.在無線網路前的方框打勾。
- 3.點選 Next 按鈕進行下一步。

| Projector Connection                                                |                                                            |                                             | X                           |            |
|---------------------------------------------------------------------|------------------------------------------------------------|---------------------------------------------|-----------------------------|------------|
| Select the option that de<br>C Select From List<br>C Enter Passcode | escribes the connectio<br>Please select the net<br>to use. | n method you would<br>work adapter that you | like to use:<br>u are going |            |
| <ul> <li>Profile</li> <li>History</li> </ul>                        | Connection Name                                            | Adapter Name<br>Broadcom NetLink (          | TM) Gig.                    |            |
| • Configure Manually                                                | ▼ 無線網路連線                                                   | Dell 無線 1397 WLA                            | N Mini 卡                    |            |
| (Unregistered)                                                      |                                                            |                                             |                             |            |
|                                                                     |                                                            |                                             |                             |            |
|                                                                     |                                                            |                                             |                             |            |
|                                                                     |                                                            | Next >                                      | Exit                        | <u>R</u> - |

- ◆ 步驟二 (參考圖二、圖三)
- 1. 進入投影機 MENU 選單->網路->無線資訊,可顯示無線設定的各種資訊 (如圖二)。
- 注意:無線資訊中模式必須為 ADHOC,加密必須為關閉。

若模式並非 ADHOC, 請進入 MENU 選單 -> 網路 -> 無線設定 -> 模式 中設定。

若加密並非關閉,請進入 MENU 選單 -> 網路 -> 無線設定 -> 加密中設定。

2. 在無線資訊中尋找 SSID 之名稱,接著在 SSID 欄位輸入此名稱。 或在無線設定中將 SSID 改為預設值 wireless,然後在 SSID 欄位輸入 wireless。

1

- 3. Encryption(加密)欄選擇 OFF, Encryption key(加密密碼)欄空白。
- 4. Mode(模式)選擇 ADHOC。
- 5. 點選 Next 按鈕進行下一步。

| № 無線資訊-1                                                                                         |         |                                                                                                    |  |
|--------------------------------------------------------------------------------------------------|---------|----------------------------------------------------------------------------------------------------|--|
| 密碼<br>投影機名稱<br>見位如路通<br>可設開道<br>DNS SERVER<br>MAC位址<br>時差<br>定期和時間<br>類溜密<br>SSID<br>通信速度<br>①返回 | , ●: 關閉 | N937-1J3R-QRGF<br>WLAN-X4014WN<br>ADHOC<br>192. 168. 0. 175<br>255. 255. 255. 0<br>192. 168. 0. 1<br>192. 168. 0. 1<br>20-10-7A-3A-4B-OF<br>GMT+08:00<br>2011/1/1 0:00<br>6<br>關閉<br>wireless<br>11.0 Mbps<br>, :下一步 |  |

| 모 | · |
|---|---|
| 回 |   |

|               |            | SSID                 | MAC address  | <b>^</b> |
|---------------|------------|----------------------|--------------|----------|
|               |            | 🔲 dlink              | 1CBDB9ABB240 |          |
|               |            | P874                 | 5067F012C6BD |          |
|               | Find       |                      | 5067F012CF06 | Ŧ        |
| Encryption    | :          | OFF                  | ▼            |          |
| Encryption ke | ey :       |                      |              |          |
| Mode          | :          | AD-HOC               | •            |          |
| Enter the Wi  | roloss Dro | iector Configuration | information  |          |

\_\_\_\_\_

## ◆ 步驟三 (參考圖四)

- 1. 將投影機無線資訊中的 IP 位址 輸入軟體中的 IP address 欄位。
- 2. 輸入完後請點選 Add 按鈕。
- 3. 將投影機無線資訊中的子遮罩 數字輸入軟體中的 Subnet mask 欄位。
- 4. 點選 Connet 按鈕進行連線。

| Projector Connection    |                                   |        | X |
|-------------------------|-----------------------------------|--------|---|
| Please select the proje | ector that you are going to conne | ect.   |   |
| IP address :            | 192 . 168 . 10 . 254              | Add    |   |
|                         | 192.168.10.254                    |        |   |
| 此為範例請依照                 | 投影機中的無線資訊輸入                       |        |   |
|                         |                                   |        |   |
|                         |                                   | Delete |   |
| Subnet mask :           | 255 . 255 . 255 . 0               |        |   |
|                         |                                   |        |   |
| Enter Projector IP Ad   | tress and Subnet mask.            |        |   |
| Encer Projector I Pro-  |                                   |        |   |
|                         |                                   |        |   |
|                         |                                   |        |   |

- ◆ **步驟四** (參考圖五)
- 1. 點選 YES 按鈕。

| Projector     | Connection        |                          |                |                 |       | X |
|---------------|-------------------|--------------------------|----------------|-----------------|-------|---|
| Do you v      | vant to apply s   | suggested ne             | twork setti    | ngs as follows? |       |   |
| IP ad<br>Subn | dress<br>et mask  | : 192.168.<br>: 255.255. | 0.193<br>255.0 | Change          | Tanat |   |
| 🗖 Not d       | lisplaying confir | mation dialog            | ) for adding   | Network settin  | gs.   |   |
|               |                   |                          |                |                 |       |   |
|               |                   |                          |                |                 |       |   |
|               |                   |                          |                |                 |       |   |
|               |                   |                          | L              | Yes             | No    |   |

- ◆ 步驟五 (參考圖六)
- 1. 點選 Show 按鈕。
- 2. 開始投影。

| Projector Connection                                                                                                    |                                           |                     | x             |  |  |
|----------------------------------------------------------------------------------------------------|-------------------------------------------|---------------------|---------------|--|--|
| Connection list                                                                                                    |                                           |                     |               |  |  |
| IP address                                                                                                    | Projector name                            | Status              |               |  |  |
| ☑ 192.168.0.175                                                                                                    | WLAN-X4014WN                              | LAN                 |               |  |  |
| Register this setting<br>Select the projector to                                                                                                    | to My Connection<br>send your computer ir | nage, then click [! | Show] button. |  |  |
| Automatically change the input source LAN channel, if different channel is selected. If Slideshow is running, Slideshow is terminated and change the input source to LAN channel. |                                           |                     |               |  |  |
|                                                                                                    |                                           | Show                | Close         |  |  |

## 四分割投影

當多台電腦連接時,可做影像的四分割投影。

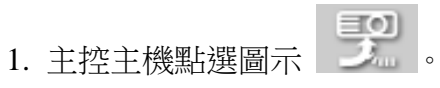

- 2. 不同的 USER 拖曳至左方四分割區塊。
- 3. 在對應的區塊點擊左鍵。
- 4. 當區塊變為藍色,即可開始投影。

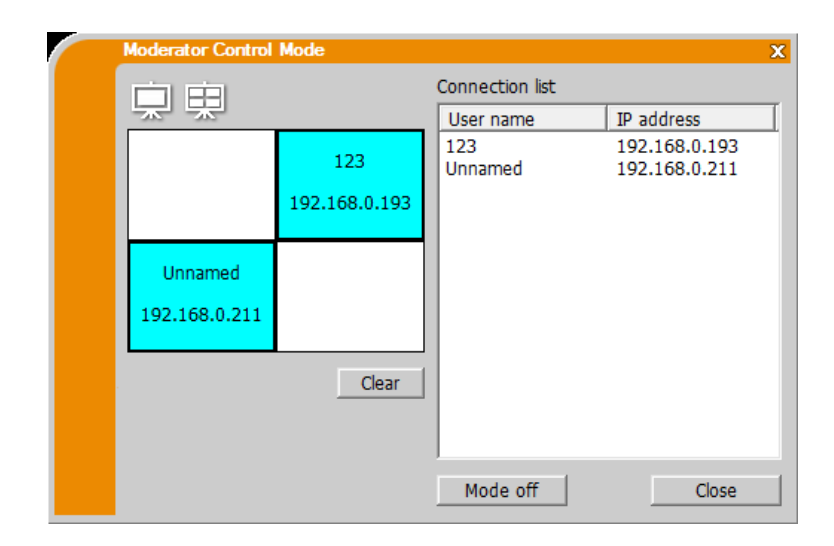

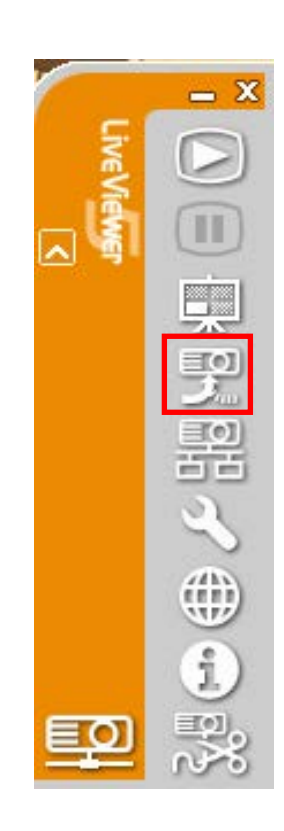

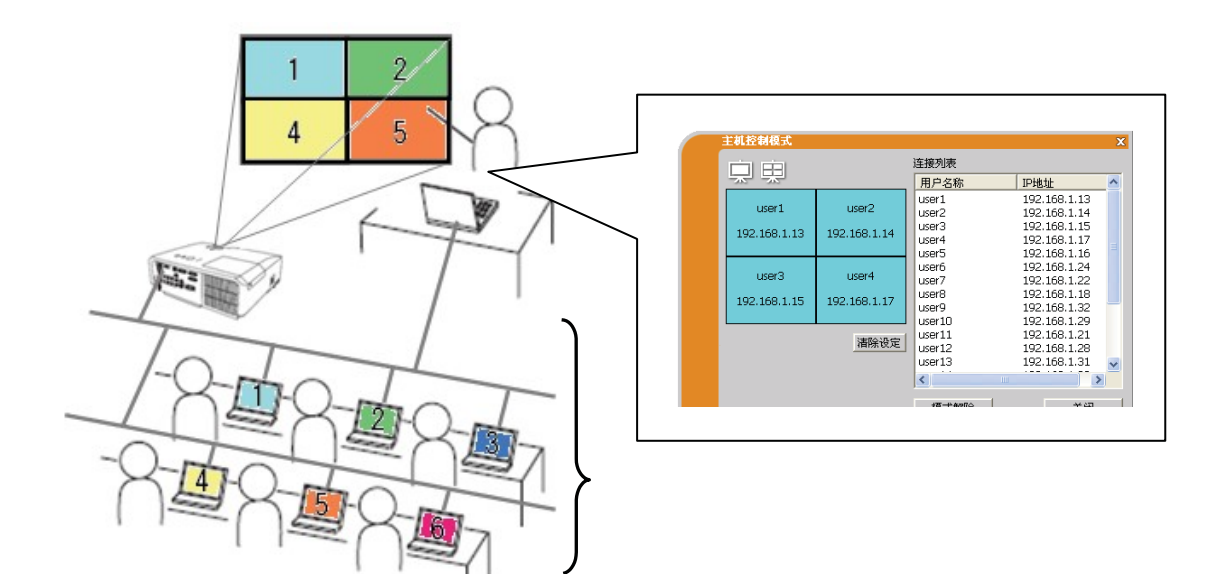